## Associazione ordinativo di pagamento / incasso / sospeso

1

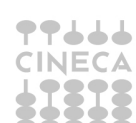

Associazione ordinativo di pagamento incasso e sospeso

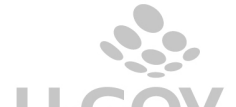

Nella creazione di ordinativi da documenti gestionali di area Risorse Umane (compensi, missioni, incarichi....) spesso si genera in automatico un ordinativo di pagamento e un ordinativo di incasso per le ritenute, l'utente vorrebbe associare all'ordinativo di pagamento un sospeso ma il sistema non permette l'operazione; perchè gli istituti cassiere non gestiscono questa doppia associazione.

Per riuscire a gestire questa casistica occorre creare due ordinativi di pagamento:

- uno per il solo netto da associare al sospeso.

- uno per la restante quota da associare all'ordinativo di incasso, in modo il netto sia zero.

La procedura in U-GOV è la seguente:

- dalla funzione seleziona dg per ordinativo selezionare di pagamento, mettere il flag accanto al tipo dge cliccare su recupera.

- mettere il flag accanto al singolo documento e cliccare su proponi selezionati.

- la riga si sposta in basso, mettere il flag accanto a "crea ordinativo per il netto"

| F                                                                  | iltro                        |   |          |           | Nessur  | n filtro avanzato | applicato  |                |                |                                       |                |                                 |         |             |       |                  |          |
|--------------------------------------------------------------------|------------------------------|---|----------|-----------|---------|-------------------|------------|----------------|----------------|---------------------------------------|----------------|---------------------------------|---------|-------------|-------|------------------|----------|
|                                                                    | Registra Eccludi selezionati |   |          |           |         |                   |            |                |                |                                       |                |                                 |         |             |       |                  |          |
|                                                                    |                              |   |          |           |         |                   |            |                |                |                                       |                |                                 |         |             |       |                  |          |
|                                                                    |                              | Ý | Tipo DG  | Numero DG | Data DG | UO numerante      | UO origine | Numero Reg. DG | Numero scr IVA | Data Reg.                             | Descrizione DG | Soggetto                        | N. Est. | UE autonoma | UE    | Voce Coge        | Codice 5 |
|                                                                    | ٠                            |   | Compenso |           |         | 111111            | 111111     | 2              |                | 06/05/2014                            | contratto CC   | 1000<br>COGNOME1000<br>NOME1000 | 0.1     | UE.AA       | UE.AA | CG.4.41.10.01.01 | S.S.134( |
| _                                                                  | •                            |   | Compenso |           |         | 111111            | 111111     | 2              |                | 06/05/2014                            | contratto CC   | 1000<br>COGNOME1000<br>NOME1000 | 0.3     | UE.AA       | UE.AA | CG.4.41.10.04.02 | S.S.140  |
|                                                                    | ٠                            |   | Compenso |           |         | 111111            | 111111     | 2              |                | 06/05/2014                            | contratto CC   | 1000<br>COGNOME1000<br>NOME1000 | 0.6     | UE.AA       | UE.AA | CG.4.41.10.04.03 | S.S.431( |
|                                                                    | ٠                            |   | Compenso |           |         | 111111            | 111111     | 2              |                | 06/05/2014                            | contratto CC   | 1000<br>COGNOME1000<br>NOME1000 | 0.8     | UE.AA       | UE.AA | CG.4.41.10.04.02 | S.S.140  |
|                                                                    |                              |   |          |           |         |                   |            |                |                | E E E E E E E E E E E E E E E E E E E |                |                                 |         |             |       |                  |          |
| ⊞Prima pagina Pagina 1 di 1 🍺 🙂 Ultima pagina 🛛 Risultati 🔟 4 di 4 |                              |   |          |           |         |                   |            |                |                |                                       |                |                                 |         |             |       |                  |          |
| Totale documenti selezionati: 1.236,16                             |                              |   |          |           |         |                   |            |                |                |                                       |                |                                 |         |             |       |                  |          |
| Crea ordinativo per il netto:                                      |                              |   |          |           |         |                   |            |                |                |                                       |                |                                 |         |             |       |                  |          |

- poi cliccare su registra e continuare come da normale procedura nell'associazione del sospeso attraverso l'apposito pannello.

- nella cartella associazione sospesi recuperare il sospeso e premere crea associazione per associarlo all'ordinativo di pagamento per il netto.

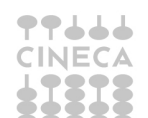

Associazione ordinativo di pagamento incasso e sospeso

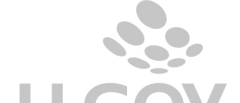

|                                          | 🎇 Annulla filtro 🛛 In                                   | nporta da excel                      |            |                         |                        |               |
|------------------------------------------|---------------------------------------------------------|--------------------------------------|------------|-------------------------|------------------------|---------------|
|                                          |                                                         |                                      |            |                         |                        |               |
|                                          | Tipo sospeso                                            | UE                                   | Numero     | Data                    | Descrizione            | Ca            |
| ~                                        |                                                         | UE.AA                                |            |                         |                        |               |
| • 🔽                                      | SOS                                                     | UE.AA                                | 2          | 28/10/201               | 4                      |               |
|                                          |                                                         |                                      |            |                         |                        |               |
| Prima page                               |                                                         | lanta Bacina 1                       | di t 126 r | D Pagina que            |                        | m             |
| <<br>Prima pag<br>Crea associ            | ina ⊡Pagina preced<br>azione   Cancella ass             | lente Pagina 1<br>ociazione Gestis   | di 1 🗃 👔   | €Pagina suc<br>ultipla  | ccessiva ːː: Ultima pa | uu<br>gina R  |
| <  <br>  Prima pag<br>Crea associ        | ina ⊡Pagina precec<br>azione   Cancella ass<br>sociati  | lente Pagina 1<br>ociazione   Gestis | di 1 🎲 (   | € Pagina suc<br>ultipla | cessiva 🗈 Ultima pa    | III<br>gina R |
| < Prima pag<br>Prea associ<br>pspesi ass | ina ⊞ Pagina precec<br>azione   Cancella ass<br>sociati | lente Pagina 1<br>ociazione Gestis   | di 1 🎲 (   | € Pagina suc<br>ultipla | cessive 🗷 Ultima pa    | m<br>gina R   |

- cliccare su procedi registrazione
- verifica i dati nel pannello di log, controlla che il sistema ha creato tre ordinativi:

- uno di pagamento e uno di incasso di pari importo associati, il cui netto è pari a zero;

- uno di pagamento il cui netto associato al sospeso.

|   | Tipo DG  | UO numerante | UO origine | Numero Reg. DG | Data Reg. DG | N. Est. | Tipo ordinativo | UE Autonoma | UE    | Numero Ordinativo | Ammontare Ordinativo | Messaggio |
|---|----------|--------------|------------|----------------|--------------|---------|-----------------|-------------|-------|-------------------|----------------------|-----------|
| • | Compenso | 111111       | 111111     | 2              | 06/05/2014   | 0.1     | DI PAGAMENTO    | UE.AA       | UE.AA | 42                | 871,48               |           |
| • | Compenso | 111111       | 111111     | 2              | 06/05/2014   | 0.1     | DI PAGAMENTO    | UE.AA       | UE.AA | 43                | 364,68               |           |
| • | Compenso | 111111       | 111111     | 2              | 06/05/2014   | 0.1     | DI INCASSO      | UE.AA       | UE.AA | 44                | 364,68               |           |

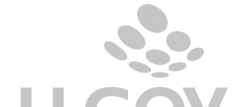